【收藏】"一键零申报",让你足不出户轻松申报!

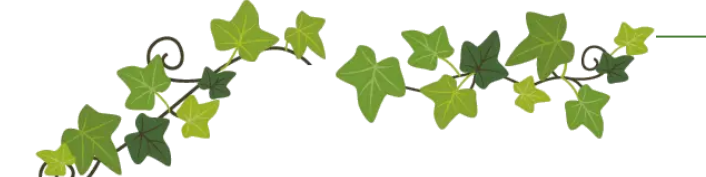

上海市税务系统坚持优化营商环境,深化"放管服"效率,推出了增值税小规模纳税人"一键零申报"服务,大大缩短了办税时间,真正使小规模纳税人足不出户轻松申报呢!

一起看看办税员小刘体 验"一键零申报"带来便捷的 一天吧~

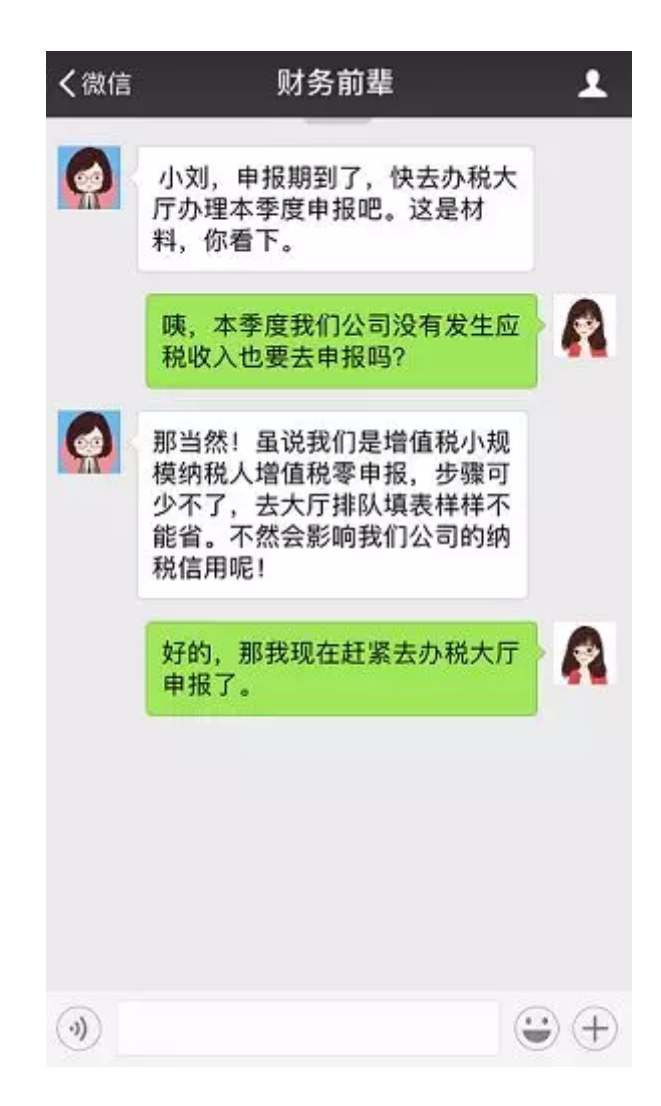

您好,请问有什么可以帮助您的吗?

请问怎么办理小规模纳税人增值税零申报呢? 这些表格怎么填写啊?

小刘

别着急,目前市税务系统已推出"一键零申 报"服务。对符合条件的零收入纳税人可用手 机进行一键式零申报增值税和企业所得税。只 要您在手机上轻轻一点,短短几分钟就能完 成,省时又省力。

在带您体验之前,别忘了先确认两件事情哦~

### 一、是否为符合零申报的相关条件的小规模纳税人?

1.属于非总分机构的小规模增值税纳税人,且不属于定期定额征收户和自 开增值税发票的纳税人;

2.企业状态正常,税费种认定有效,前期已申报;

3.对申报增值税零申报的,本申报所属期内,增值税申报表本期数据项均 为零;对申报企业所得税零申报的,本申报所属期内,企业所得税申报表 本期金额栏所有数据项均为零,且上一所属期累计金额也均为零。

- 02

### 二、是否为做过授权的个人手机用户?

"一键零申报"服务通过线上CA授权或线下实名认证的方式解决了移动端办税身份验证的问题。企业须在上海税务网站

(http://www.tax.sh.gov.cn)网上办税服务厅做过授权才能使用个人手机号码进行微网厅零申报。

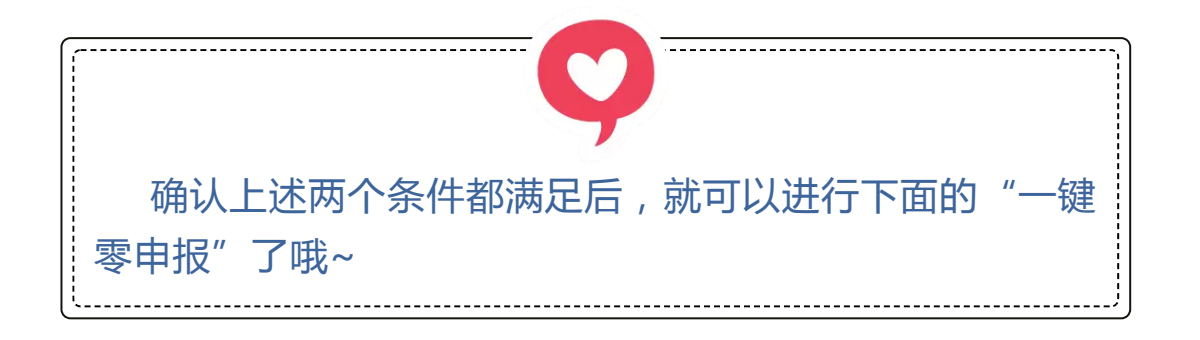

第一步:登录

1、关注"上海税务"微信公众号,点击右侧最底部"便民办税"模块,进入到企业微网厅界面。

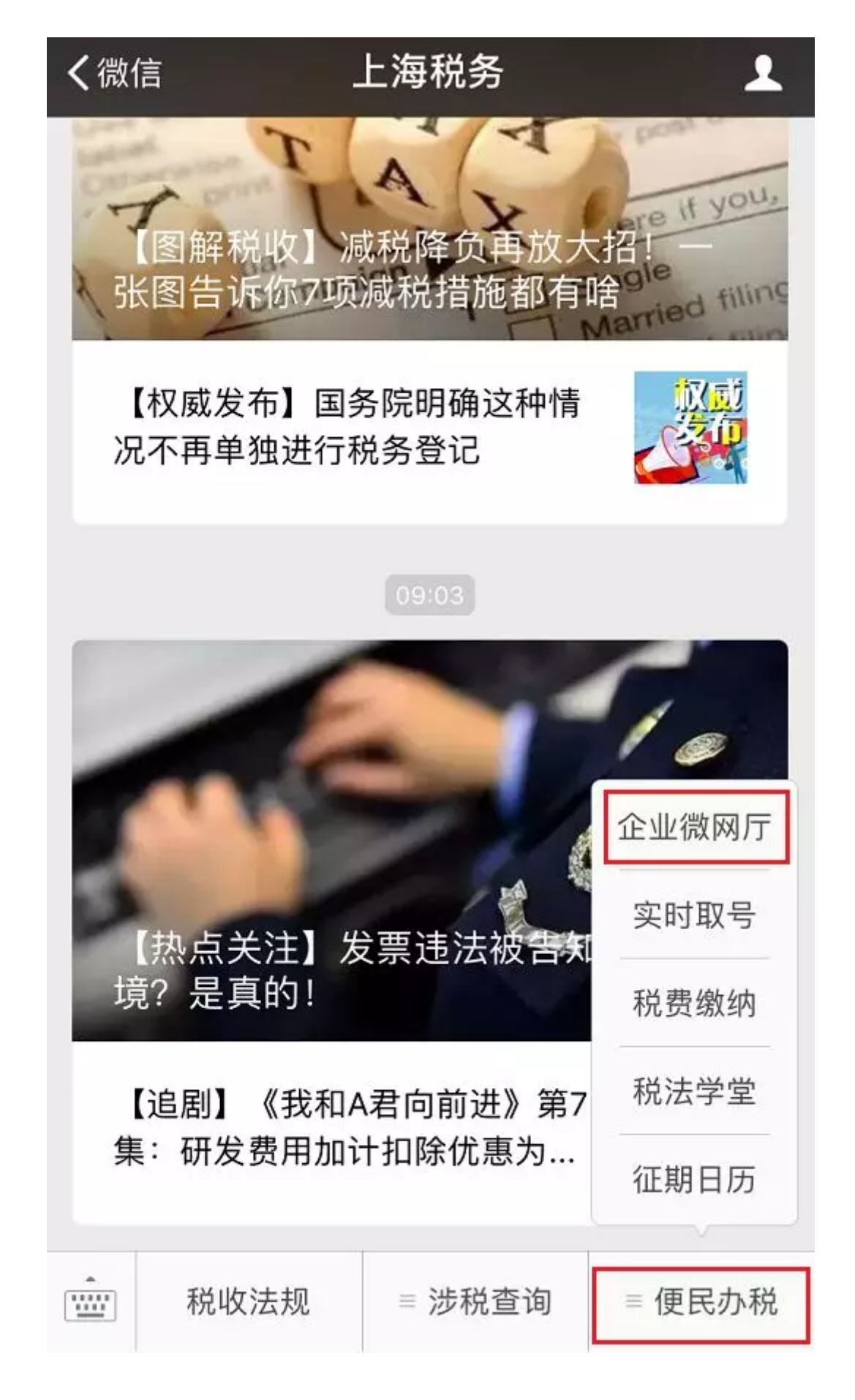

2、授权过的手机号码登录企业微网厅,点击首页的"零申报"。

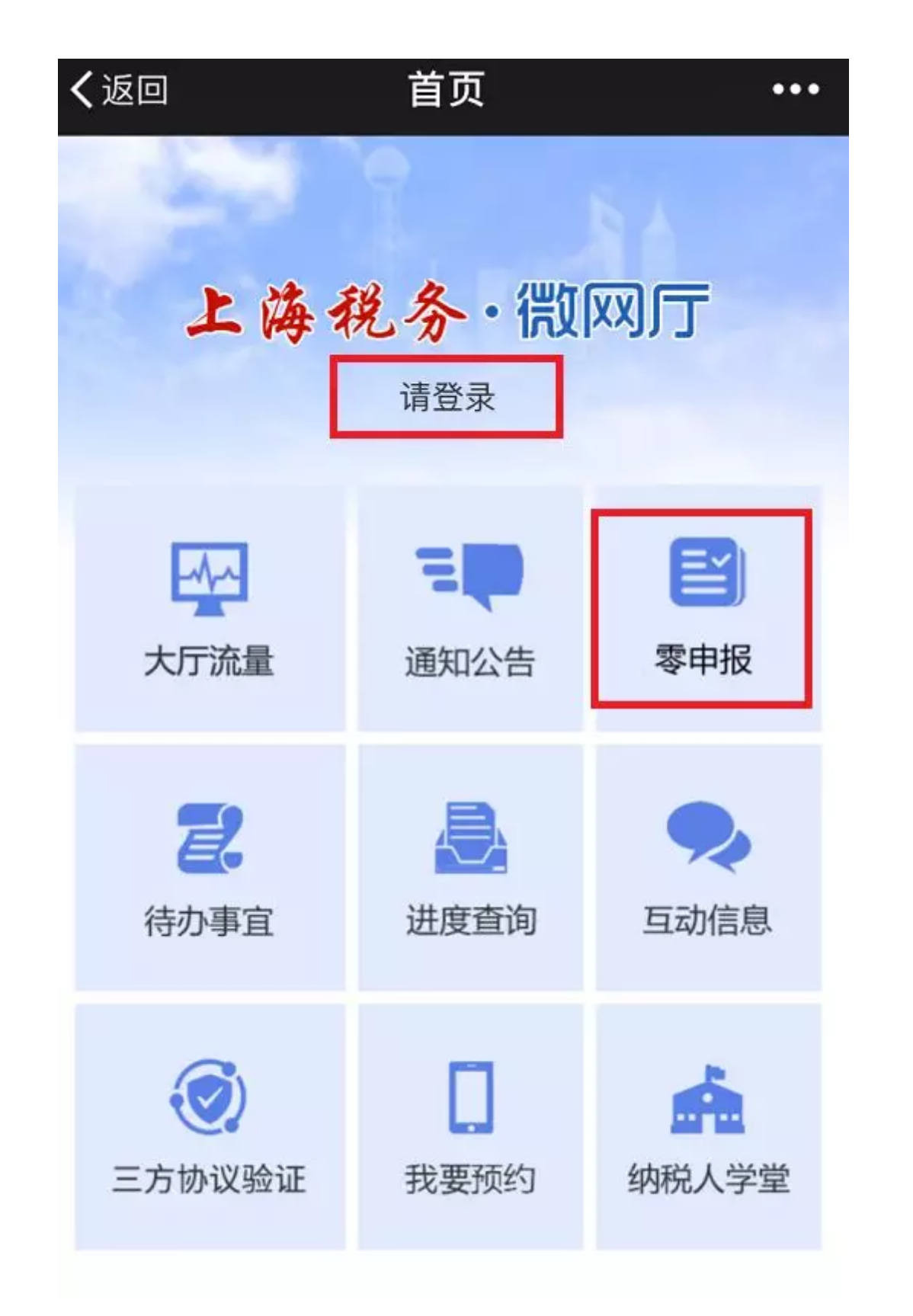

## 第二步:阅读并确认提示条款

在进入零申报界面前,会弹出一个友情提示,其中列明了使用零申报模块 所需具备的条件,请先仔细阅读,确认无误后请勾选。

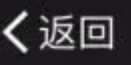

# 微网厅

...

# 友情提醒

尊敬的纳税人:

为更好的方便您(单位)网上办事,上海税务网 上办税服务厅现提供小规模纳税人增值税零申报和企 业所得税零申报功能。您(单位)如有需要,请确保 符合以下条件:

1.属于非总分机构的小规模增值税纳税人,且不 属于定期定额征收户和自开增值税专用发票的纳税 人;

2.企业状态正常,税费种认定有效,前期已申 报;

3.对申报增值税零申报的,本申报所属期内,增 值税申报表本期数据项均为零;对申报企业所得税零 申报的,本申报所属期内,企业所得税申报表本期金 额栏所有数据项均为零,且上一所属期累计金额也均 为零。

我已经阅读,承诺本次申报数据真实、可 靠,并对此次申报的真实性承担相应法律责任。

#### 第三步:申报

 1、相关条款勾选确认后,会自动跳转至申报界面。系统会根据企业税费 种认定情况,显示增值税和企业所得税这两种申报表以及申报状态。
当"零申报"按钮为蓝色,说明系统判断申报状态为未申报,且满足相关 条件,允许点击;当"零申报"按钮为灰色,则说明企业不符合申报条
件,具体存在的问题请您查下看备注栏的信息。

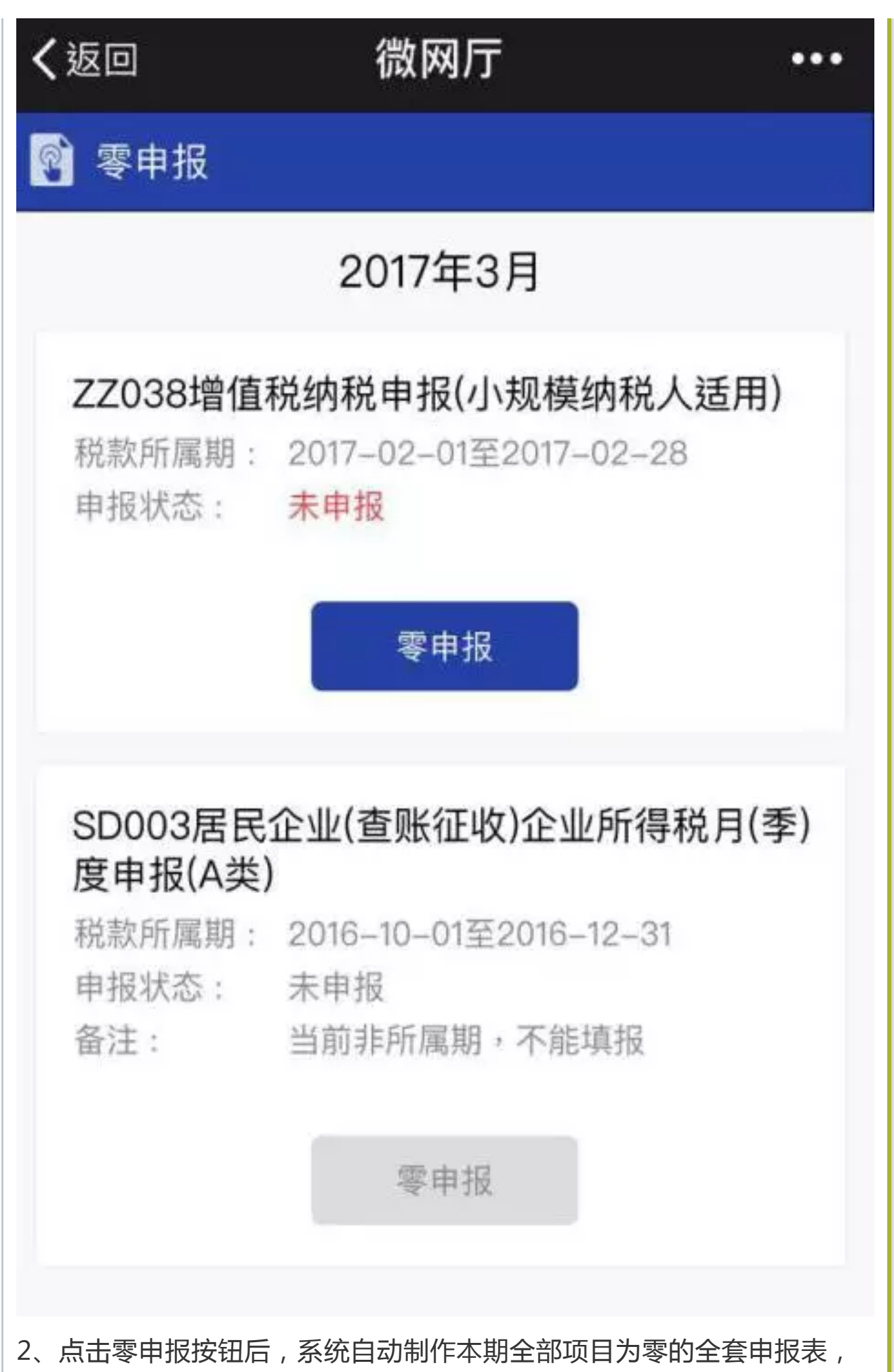

只需点击"确认并提交"按钮即可轻松完成零申报了哦~(上下滑动屏幕

可以查看完整的申报表信息。)

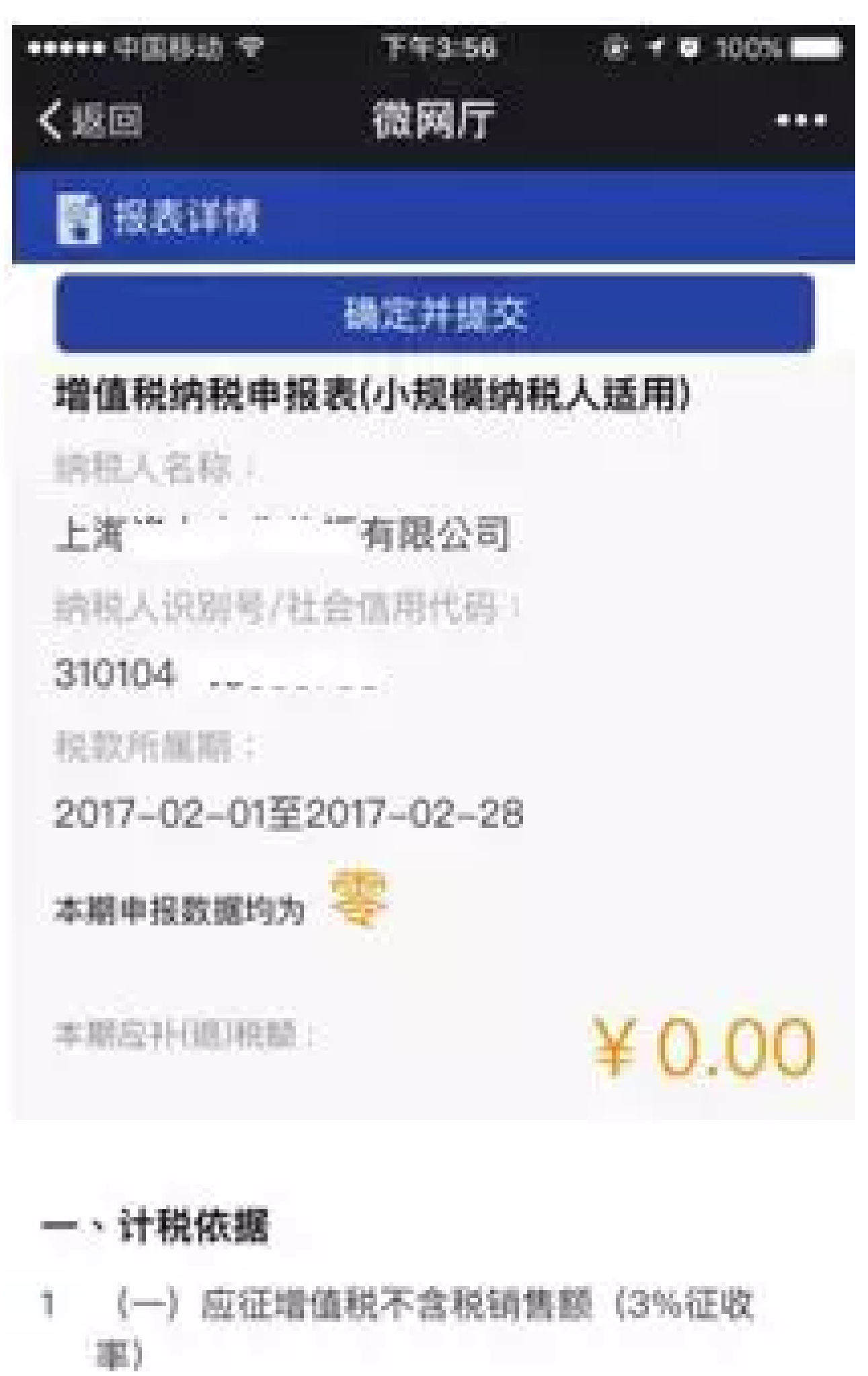

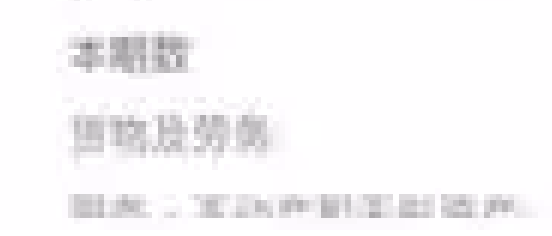

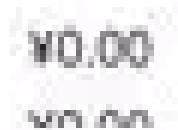

3、点击确认并提交后,系统会显示已受理,您可以等待反馈的申报结果,也可以点击返回,待下次登录后收取结果。当看到申报成功的反馈, 或者重新登陆后申报状态显示已申报,那就表示您的申报已经完成啦~

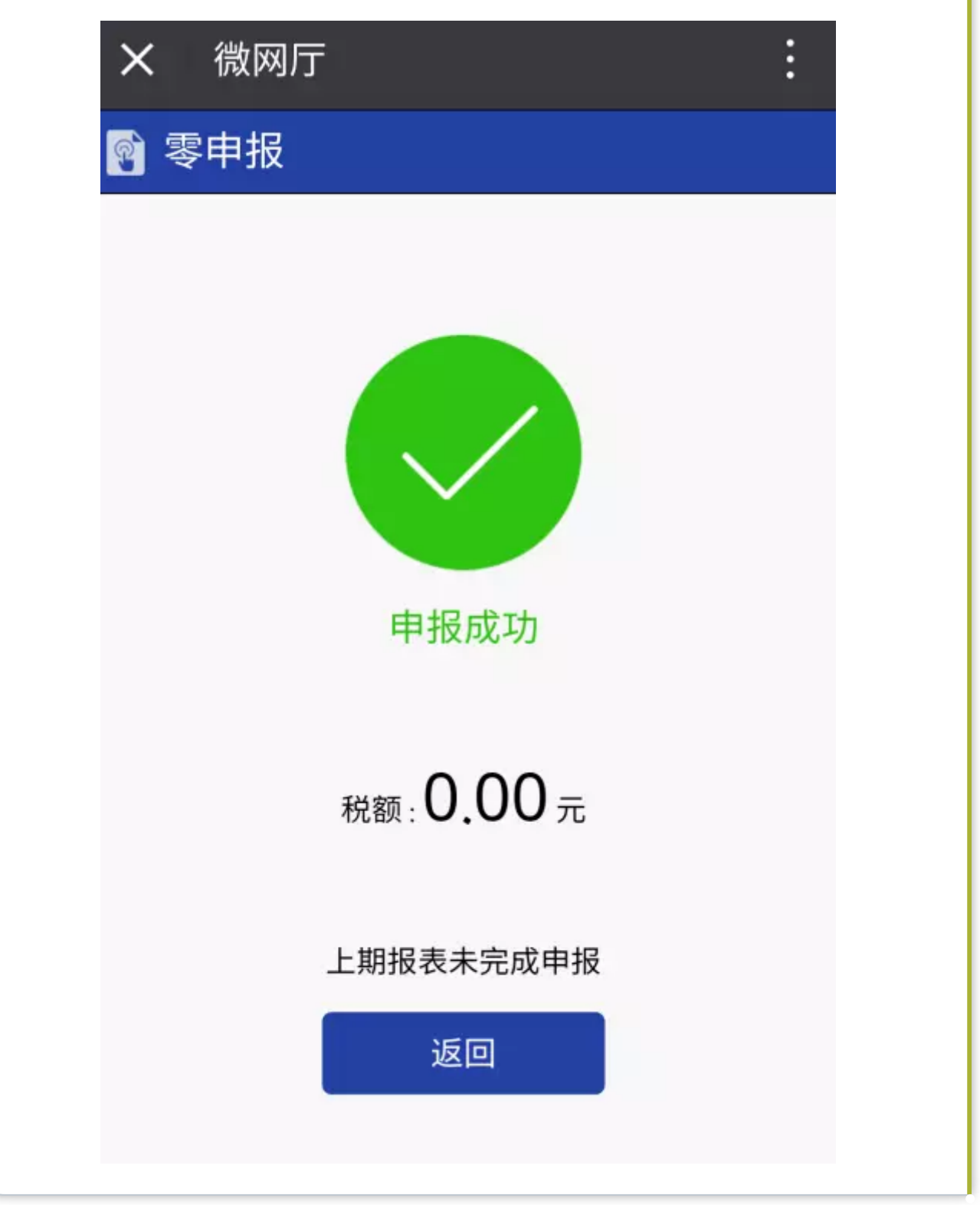

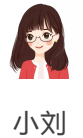

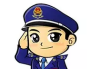

是的呢,上海市税务部门正致力于优化办税体 系,减少办税时间,很多涉税事项会越来越便 捷的。